# Aplicar Licenças Permanentes em Redes Air-Gapped no FDM

# Contents

Introdução Pré-requisitos Requisitos Componentes Utilizados Configurar Ativar o modo PLR Cancelar registro de PLR Tenho uma licença no CSSM Não tenho uma licença no CSSM Não tenho uma licença no CSSM Verificar Verificar Iroubleshooting Problemas comuns

# Introdução

Este documento descreve como aplicar licenças permanentes em redes Air-Gapped no Firepower Device Manager (FDM).

## Pré-requisitos

### Requisitos

Recomenda-se ter conhecimento deste tópico:

Configuração inicial do Cisco Secure Firewall Threat Defense

### **Componentes Utilizados**

As informações neste documento são baseadas na versão do software:

• Firepower Threat Defense versão 7.4.1.

As informações neste documento foram criadas a partir de dispositivos em um ambiente de laboratório específico. Todos os dispositivos utilizados neste documento foram iniciados com uma configuração (padrão) inicial. Se a rede estiver ativa, certifique-se de que você entenda o impacto potencial de qualquer comando.

# Configurar

### Ativar o modo PLR

Etapa 1. Ative o modo PLR em seu dispositivo.

Clique em Device e navegue até Smart License.

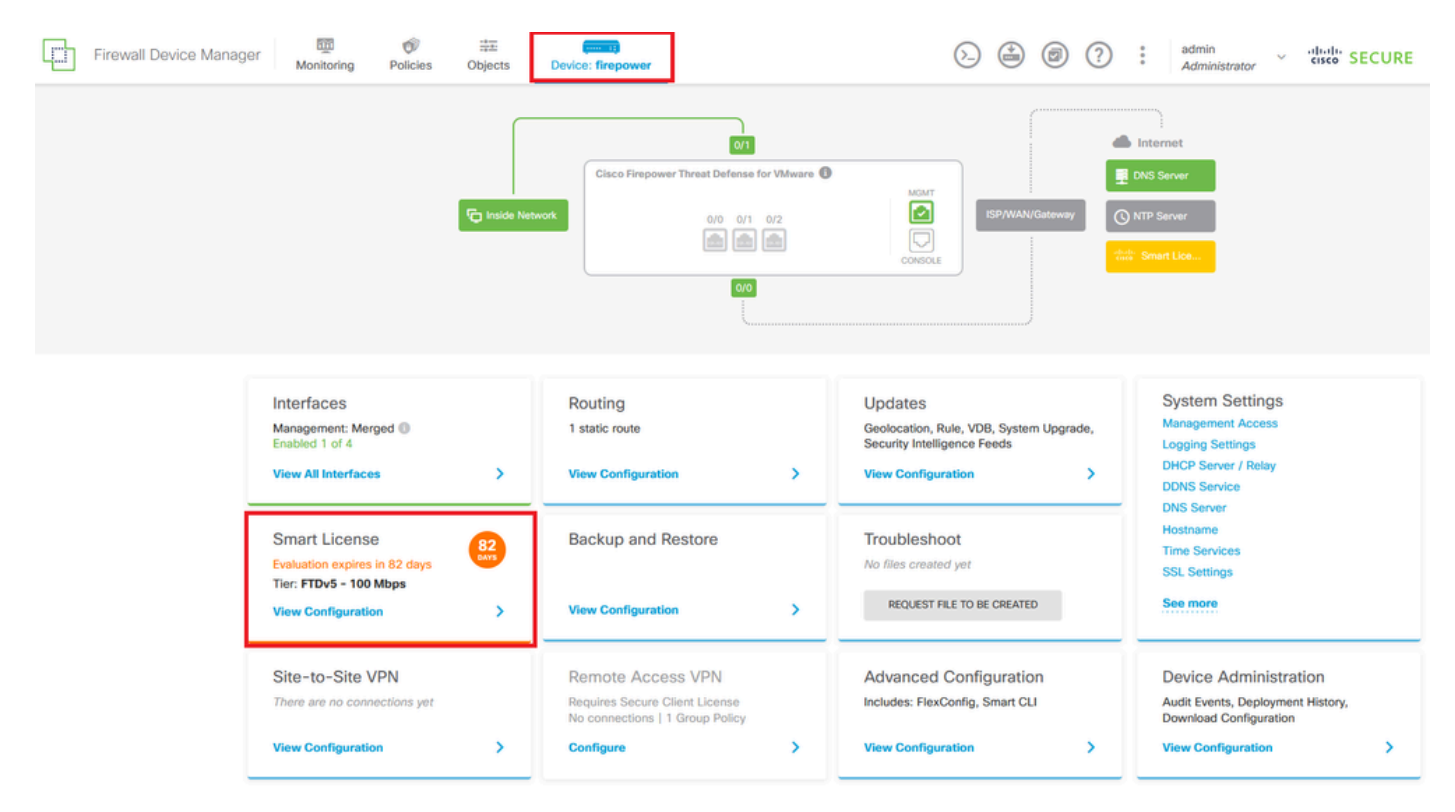

Etapa 2. Clique na engrenagem e selecione Switch to Universal PLR.

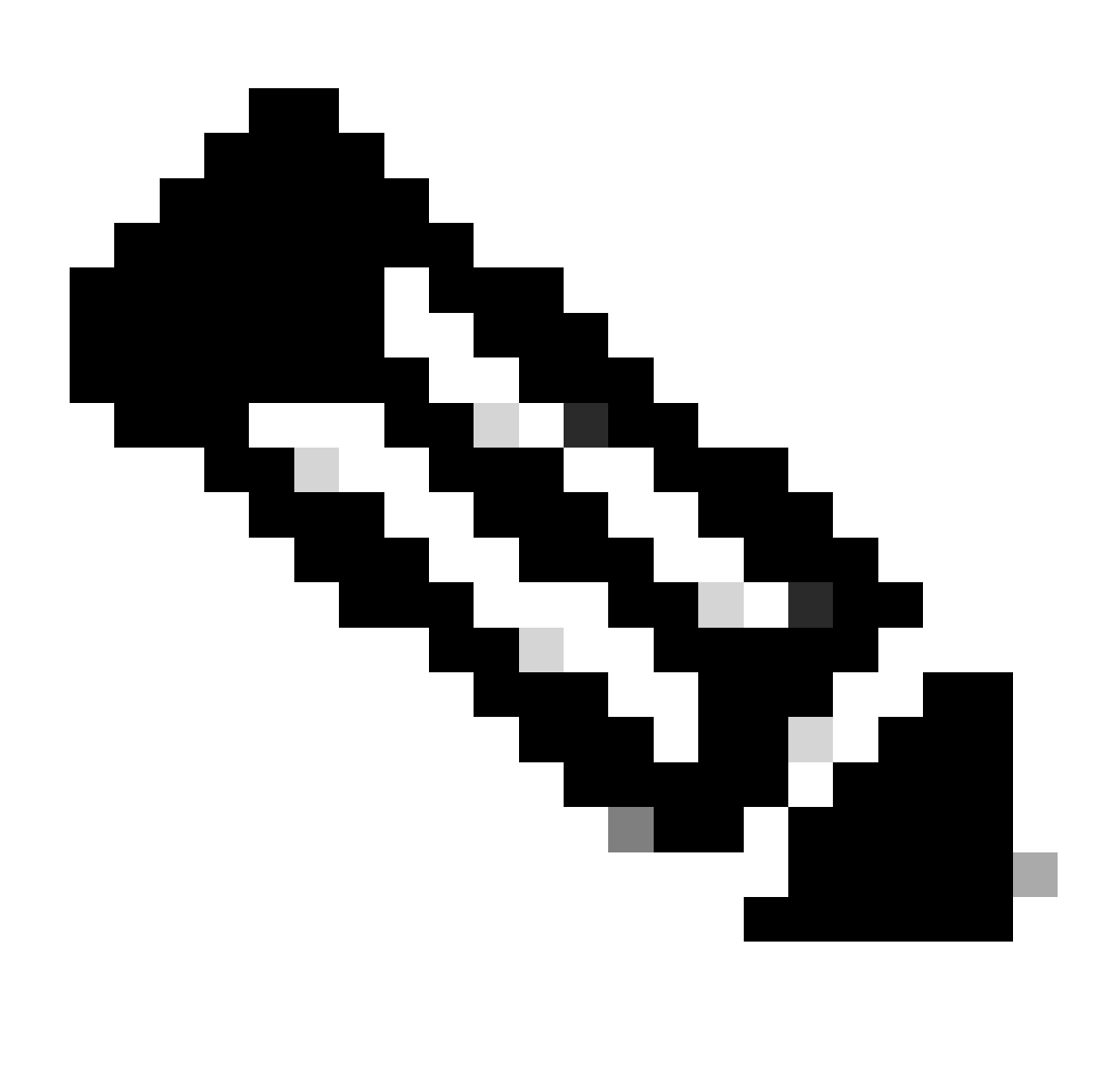

Observação: se seu dispositivo estiver usando o Smart Licensing, você deverá cancelar o registro do dispositivo.

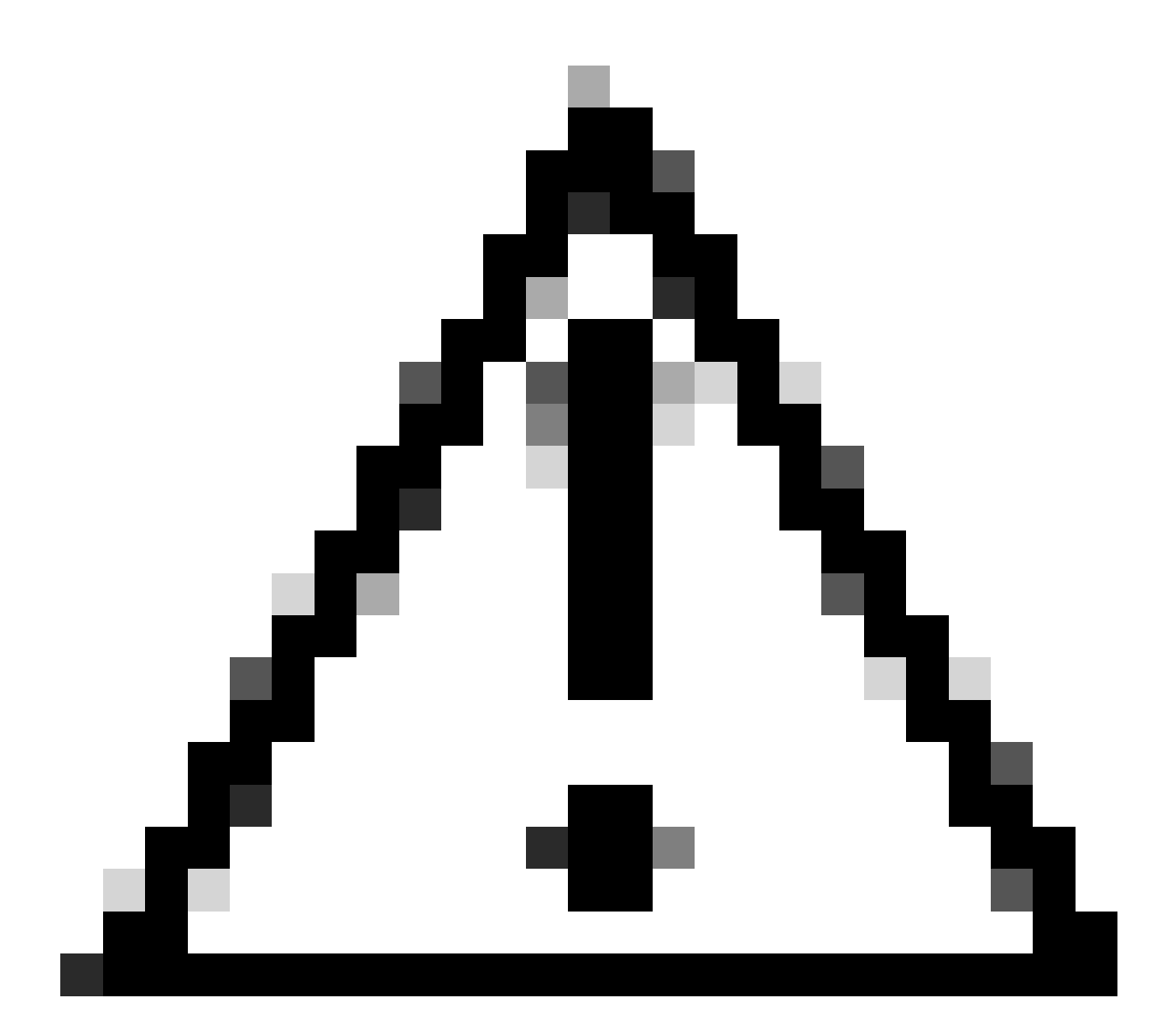

Cuidado: Depois de alternar para o modo PLR, você não poderá voltar para o modo de avaliação.

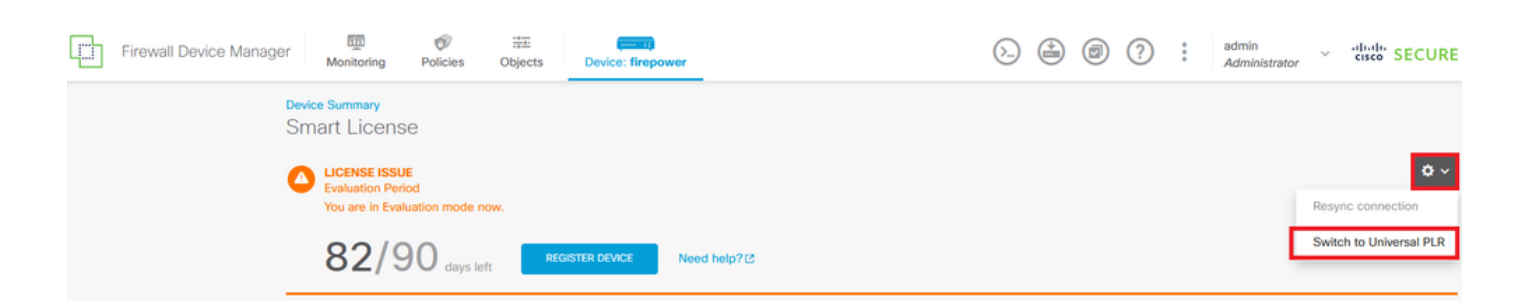

Na janela de visualização, selecione a camada de desempenho e clique em Sim.

# A Change to Permanent License

If you switch to Universal Permanent License Reservation mode, you cannot switch back to Evaluation mode.

# Are you sure you want to use Universal Permanent License Reservation for this device?

Select Performance Tier

The selected performance tier determines VPN session limits and device throughput, click here 🖸 to learn more.

Make sure the performance tier selected matches the license in your Cisco Smart Software Manager account.

| Performance Tier |   | Your De | vice Specific | ations     |
|------------------|---|---------|---------------|------------|
| Pick a Tier      | ~ | Cores / | RAM 4 c       | ore / 8 GB |
|                  |   |         |               |            |
|                  |   |         | NO            | YES        |
|                  |   |         |               |            |

Etapa 3. Salve o código de solicitação.

| Un           | iversal Permanent License Reservation ${oldsymbol{argen}}	imes$                                                                                                    |
|--------------|----------------------------------------------------------------------------------------------------|
| •            | f you have Cloud Services enabled you might want to disable them.                                                                                                    |
| 1            | Save Request Code for this Device.                                                                                                    |
| $\downarrow$ | Request Code                                                                                                    |
|              | DE-ZNGFWv:9ADKC86E1VU-CCRVmZyqM-BF SAVE AS TXT                                                                                                    |
| 2<br>↓       | Log into your Cisco Smart Software Manager 2 account, go to the Inventory > Licenses page,<br>and start the License Reservation process. Use the request code to generate an Authorization<br>Code. Note that you must work with your Cisco representative to enable Universal Permanent<br>License Reservation mode in your account. If you cannot start the License Reservation<br>process (that is, the button does not appear on the Inventory > License page), please contact<br>your Cisco representative. |
| 3            | Paste or type in the Authorization Code:                                                                                                    |
|              | Authorization Code                                                                                                    |
|              | Paste code from clipboard here                                                                                                    |
|              |                                                                                                    |
| ?            | For a more detailed overview on Cisco Licensing, go to cisco.com/go/licensingguide 🛽                                                                                                    |
|              | CANCEL                                                                                                    |

Etapa 4. Faça login na sua conta CSSM e navegue para Smart Software Licensing > Inventory > Licenses e clique em License Reservation.

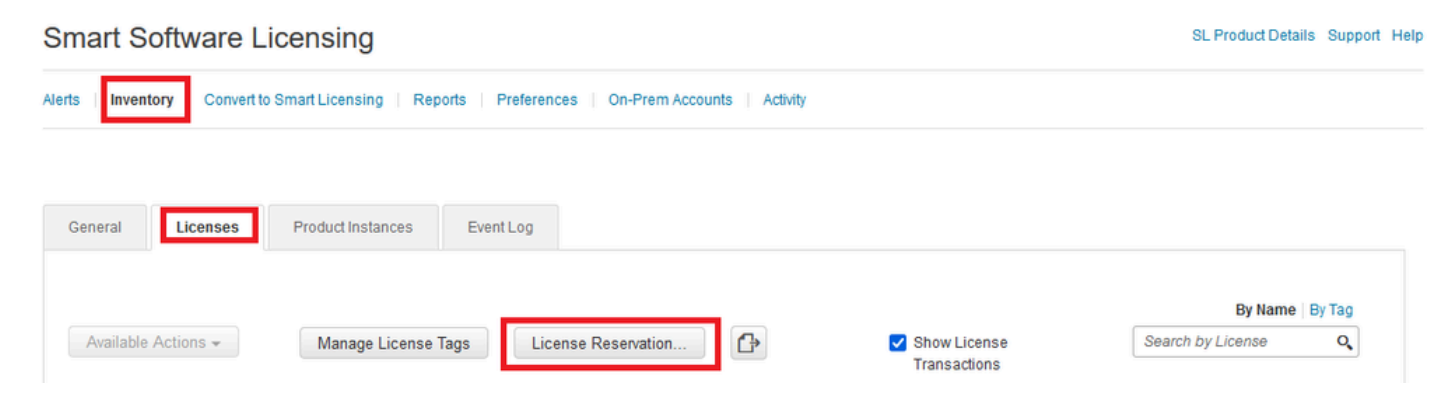

Clique em Continuar.

Use of the Software contained in this Smart Account is subject to Cisco's EULA. Cisco may restrict the availability or features of this Smart Account or the Smart Licensing capabilities in any region, or modify or discontinue features to comply with applicable laws and regulations. You may only use the Software in the country for which it is purchased and intended to be used.

| le o código de s                                                                                                    | olicitação e cliqu                                                                                                    | e em Avancar.                                                                             |                    | Proceed |
|----------------------------------------------------------------------------------------------------|----------------------------------------------------------------------------------------------------|-------------------------------------------------------------------------------------------|--------------------|---------|
| nart License Reservati                                                                                                    | on                                                                                                    |                                                                                           |                    |         |
| STEP 1                                                                                                    | STEP 2                                                                                                    | STEP 3                                                                                    | STEP 4             |         |
| Enter Request Code                                                                                                    | Select Licenses                                                                                                    | Review and Confirm                                                                        | Authorization Code |         |
| You will begin by generating a<br>To learn how to generate this<br>Once you have generated the<br>1) Enter the Reservation R<br>2) Select the licenses to b<br>3) Generate a Reservatior<br>4) Enter the Reservation A<br>• Reservation Request Code: | Reservation Request Code from th<br>code, see the configuration guide f<br>code:<br>Request Code below<br>e reserved<br>a Authorization Code<br>withorization Code on the product in | re product instance.<br>or the product being licensed.<br>stance to activate the features |                    |         |
| DE-ZNGFW:9ADKC86E1VU-                                                                                                    | CCRVmZyqM-BF                                                                                                    |                                                                                           |                    | 9       |
| Upload File                                                                                                    |                                                                                                    | Br                                                                                        | owse               |         |
|                                                                                                    |                                                                                                    |                                                                                           |                    |         |

Selecione sua licença e clique em Avançar.

#### Smart License Reservation

| step 1 🗸                                                                                                    | STEP 2          | STEP 3             | STEP 4             |  |  |  |  |
|----------------------------------------------------------------------------------------------------|-----------------|--------------------|--------------------|--|--|--|--|
| Enter Request Code                                                                                               | Select Licenses | Review and Confirm | Authorization Code |  |  |  |  |
| Product Instance Detai                                                                                           | ils             |                    |                    |  |  |  |  |
| Product Type:                                                                                                    | VIRTSEC         |                    |                    |  |  |  |  |
| UDI PID:                                                                                                    | NGFWv           |                    |                    |  |  |  |  |
| UDI Serial Number:                                                                                               | 9ADKC86E1VU     |                    |                    |  |  |  |  |
| Licenses to Reserve                                                                                              |                 |                    |                    |  |  |  |  |
| In order to continue, ensure that you have a surplus of the licenses you want to reserve in the Virtual Account. |                 |                    |                    |  |  |  |  |

Cisco Firepower Virtual Threat Defense Universal License

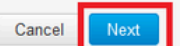

×

### Clique em Gerar código de autorização.

#### Smart License Reservation

| STEP 1 🗸                                                            | STEP $2 \checkmark$<br>Select Licenses | STEP <b>3</b><br>Review and Confirm | STEP <b>4</b><br>Authorization Code |                                        |
|---------------------------------------------------------------------|----------------------------------------|-------------------------------------|-------------------------------------|----------------------------------------|
| Product Instance Deta                                               | ils                                    |                                     |                                     |                                        |
| Product Type:<br>UDI PID:<br>UDI Serial Number:                     | VIRTSEC<br>NGFWV<br>9ADKC86E1VU        |                                     |                                     |                                        |
| Licenses to Reserve                                                 |                                        |                                     |                                     |                                        |
| License                                                             |                                        |                                     | Expires                             | Quantity to Reserve                    |
| Cisco Firepower Virtual Thr<br>Olsco Firepower Virtual Threat Defer | eat Defense Universal License          |                                     |                                     | 1                                      |
|                                                                     |                                        |                                     |                                     |                                        |
|                                                                     |                                        |                                     |                                     |                                        |
|                                                                     |                                        |                                     |                                     |                                        |
|                                                                     |                                        |                                     |                                     |                                        |
|                                                                     |                                        |                                     |                                     | Cancel Back Generate Authorization Cod |

Para salvar o Código de Autorização, clique em Download como Arquivo ou em Copiar para Área de Transferência.

#### Smart License Reservation

| step 1 🗸                       | STEP $2 \checkmark$                     | step 3 🗸                                 | STEP 4                              |                                                         |
|--------------------------------|-----------------------------------------|------------------------------------------|-------------------------------------|---------------------------------------------------------|
| Enter Request Code             | Select Licenses                         | Review and Confirm                       | Authorization Code                  |                                                         |
| The Reservation Autho          | rization Code below has been genera     | ited for this product instance. Enter th | is code into the Smart Licensing se | tings for the product, to enable the licensed features. |
| Product Instance Deta          | ails                                    |                                          |                                     |                                                         |
| Product Type:                  | VIRTSEC                                 |                                          |                                     |                                                         |
| UDI PID:                       | NGFWv                                   |                                          |                                     |                                                         |
| UDI Serial Number:             | 9ADKC86E1VU                             |                                          |                                     |                                                         |
| Authorization Code:            | 10005 0110 - 05-01(-0-2), DO-40         | U LU                                     |                                     |                                                         |
| To learn how to enter this cod | e see the confiduration duide for the i | product being licensed                   |                                     |                                                         |
|                                |                                         |                                          | D                                   | ownload as File Copy to Clipboard Close                 |

Clique em Fechar para concluir o processo.

Etapa 5. Volte para o FDM, cole o Código de Autorização e clique em Registrar.

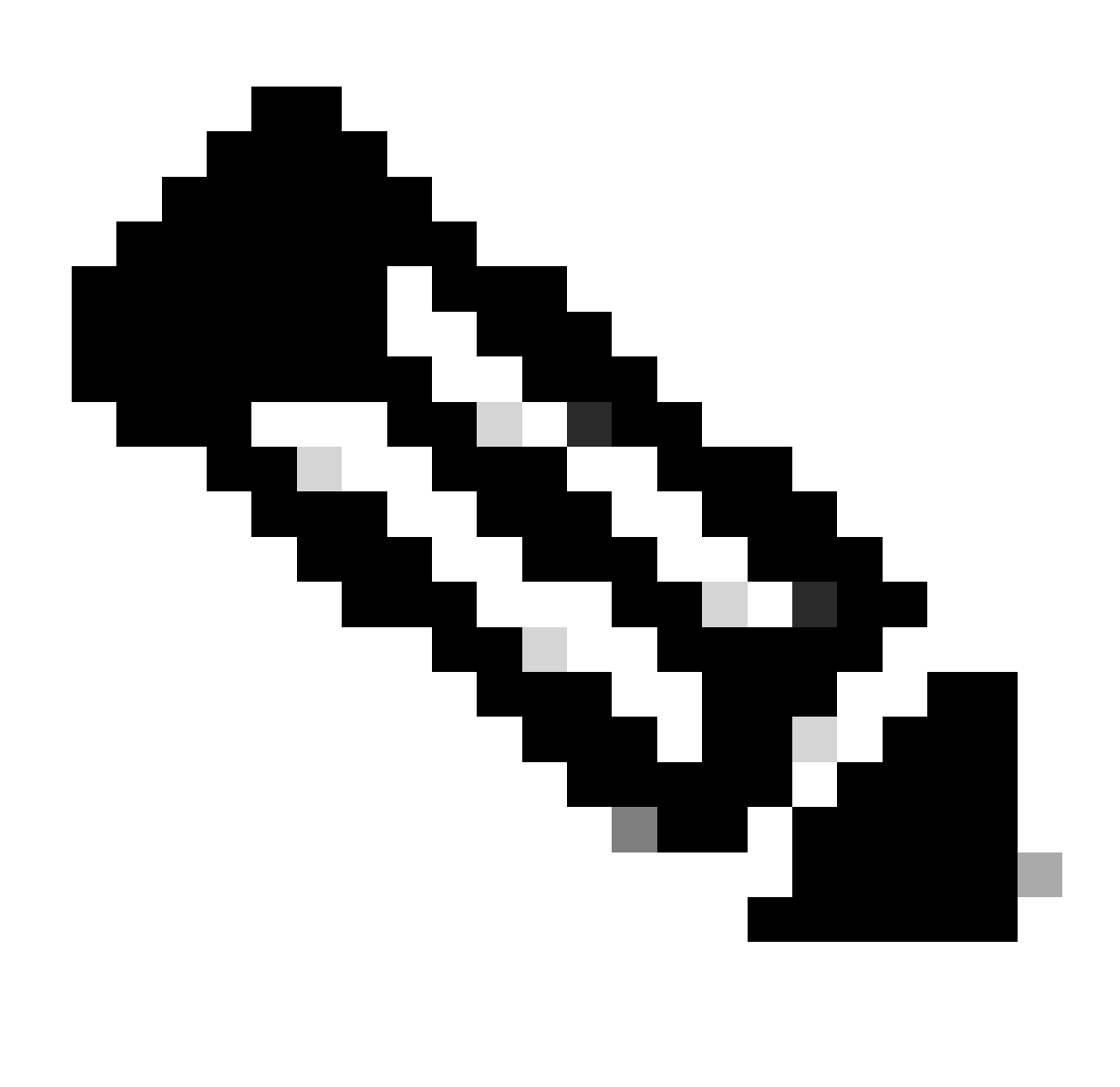

Observação: atualize a página para ver o status atual da licença.

### **Universal Permanent License Reservation**

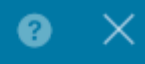

If you have Cloud Services enabled you might want to disable them.

| 1            | Save Request Code for this Device.                                                                                                    |                                                                                                    |
|--------------|----------------------------------------------------------------------------------------------------|----------------------------------------------------------------------------------------------------|
| $\downarrow$ | Request Code                                                                                                    |                                                                                                    |
|              | DE-ZNGFWv:9ADKC86E1VU-CCRVmZyqM-BF                                                                                                    | SAVE AS TXT                                                                                                    |
| (2)<br>↓     | Log into your Cisco Smart Software Manager 2 account, go<br>and start the License Reservation process. Use the request of<br>Code. Note that you must work with your Cisco representative<br>License Reservation mode in your account. If you cannot sta<br>process (that is, the button does not appear on the Inventory<br>your Cisco representative. | to the Inventory > Licenses page,<br>code to generate an Authorization<br>ve to enable Universal Permanent<br>int the License Reservation<br>y > License page), please contact |
| 3            | Paste or type in the Authorization Code:                                                                                                    |                                                                                                    |
|              | Authorization Code                                                                                                    |                                                                                                    |
| ?            | For a more detailed overview on Cisco Licensing, go to cisco                                                                                                    | o.com/go/licensingguide 🖸                                                                                                    |
|              |                                                                                                    | CANCEL                                                                                                    |

### Cancelar registro de PLR

Tenho uma licença no CSSM

Use esta opção quando concluir o Assistente de registro de licença no CSSM e você tiver um código de autorização. Por exemplo, você iniciou o processo no FDM incorreto, portanto, deve liberar sua licença em sua conta CSSM.

Etapa 1. Clique em Device e navegue até Smart License.

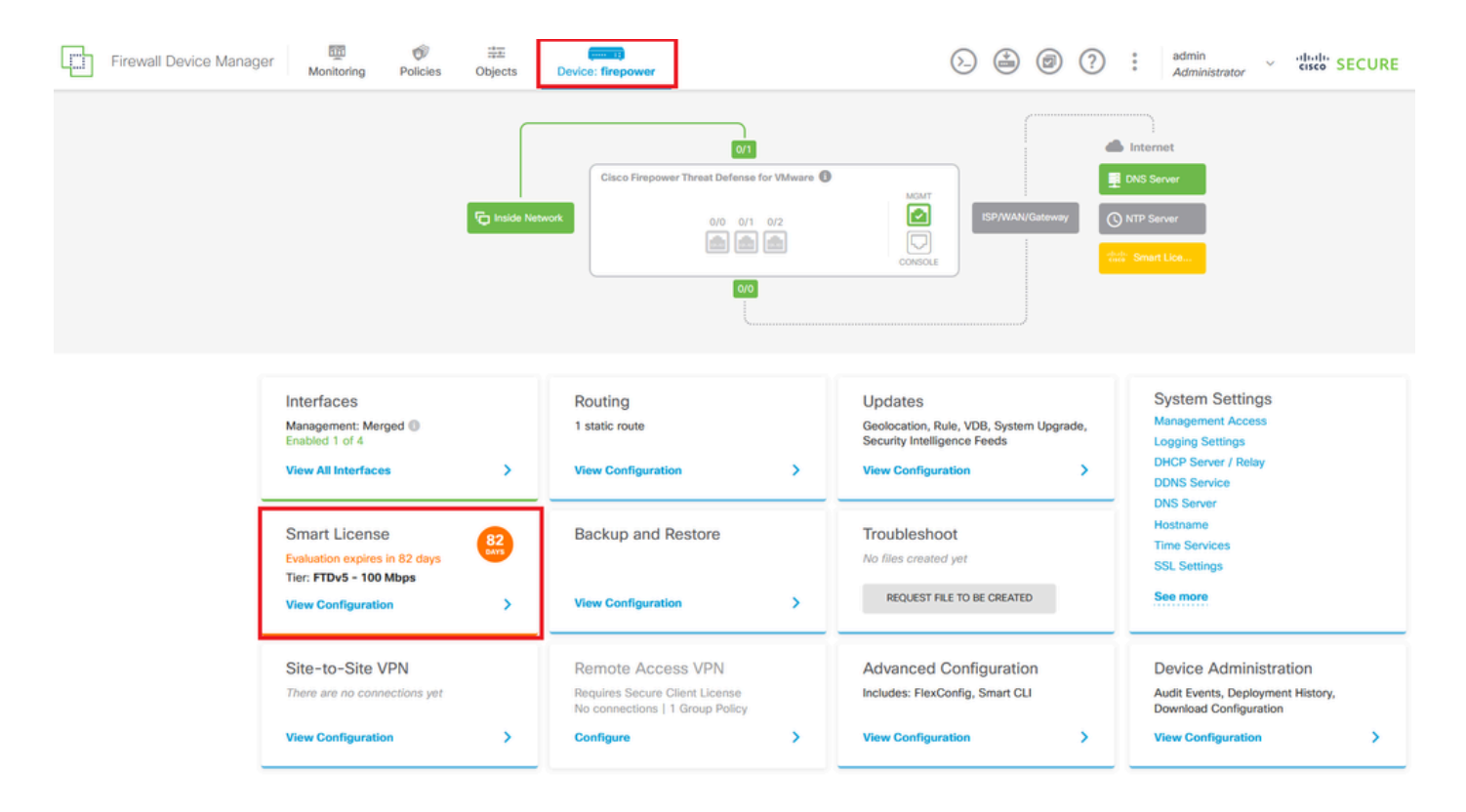

Etapa 2. Clique na engrenagem e selecione Cancelar PLR.

| Firewall Device Manager Monitoring Policies Objects Device: firepower                                                                                                    | (b) (c) (c) (c) (c) (c) (c) (c) (c) (c) (c                                                                                            |
|----------------------------------------------------------------------------------------------------|----------------------------------------------------------------------------------------------------|
| Device Summary<br>Licensing<br>UNIVERSAL PLR NOT FINISHED<br>Reservation Pending<br>CONTINUE RESERVATION Need help?[2                                                                        | Resync connection                                                                                                    |
| Tiered Performance       Performance Tier:       FTDv20 - 3 Gbps          Session limits for VPN and rate-limited throughput are determined by the selected performance tier. Learn More (2) | Includes:     Minimum Threat Defense Virtual Cores 4 core Rate Limit 3 Gbps     Minimum Threat Defense Virtual RAM 8 GB VPN Limit 250 |
|                                                                                                    | Your Device: Cores / RAM 4 core / 8 GB                                                                                                |

Etapa 3. Selecione Eu tenho uma licença no CSSM.

Are you sure you want to cancel the Permanent License Reservation?

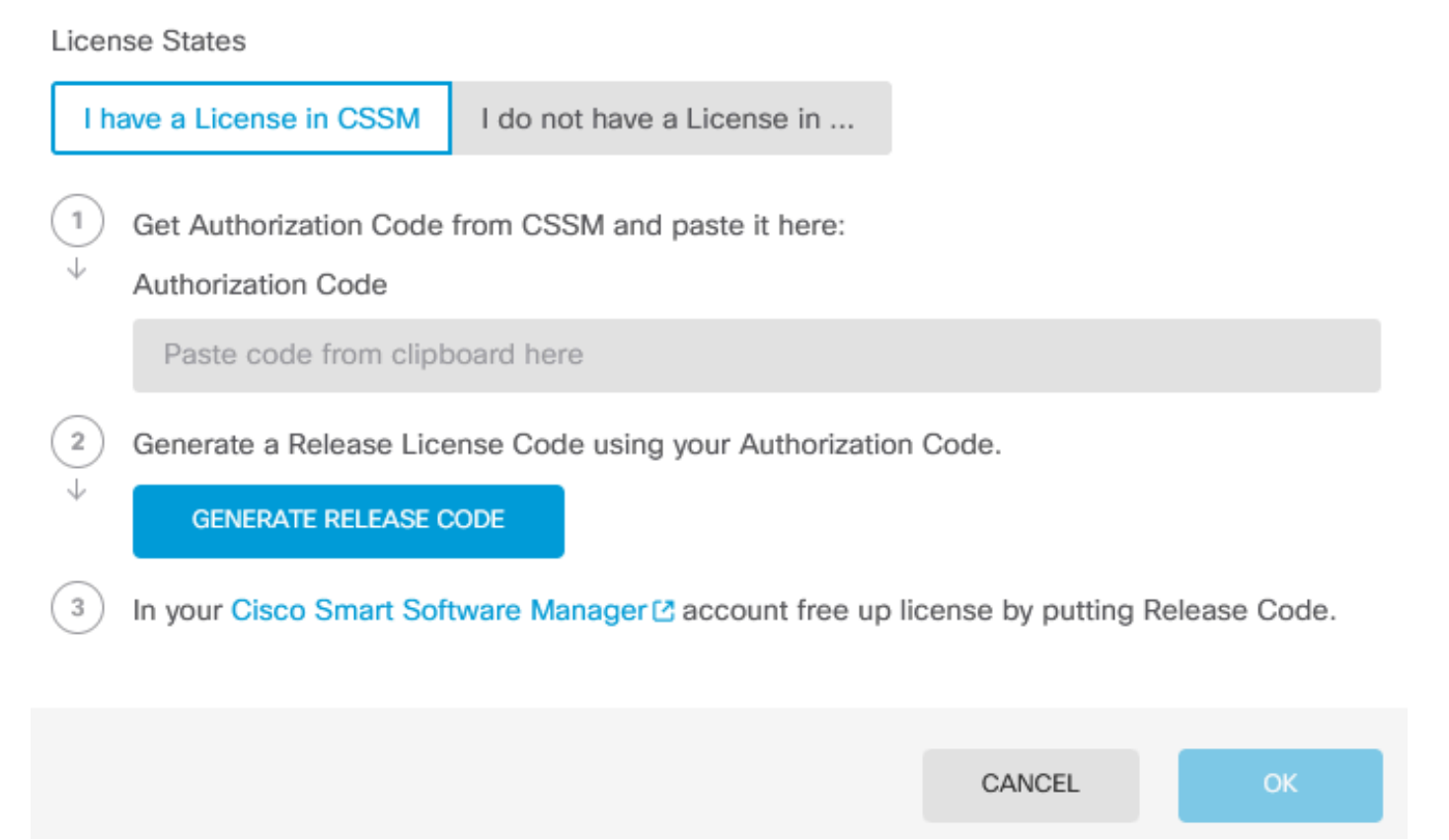

Etapa 4. Cole seu código de autorização e clique em Gerar código de liberação.

8 ×

Are you sure you want to cancel the Permanent License Reservation?

License States I have a License in CSSM I do not have a License in ... 1 Get Authorization Code from CSSM and paste it here: Authorization Code BAR 1 1/ 11 A 70--..... -- ----~~. ..... 2 Generate a Release License Code using your Authorization Code. J GENERATE RELEASE CODE 3 In your Cisco Smart Software Manager 🖸 account free up license by putting Release Code. CANCEL

8

Х

Salve seu Código de Licença de Liberação.

Are you sure you want to cancel the Permanent License Reservation?

### License States I have a License in CSSM I do not have a License in ... 1 Get Authorization Code from CSSM and paste it here: Authorization Code 2 Generate a Release License Code using your Authorization Code. Release License Code PRINT DKvxiU-zchZA5-M6ekJk-EmeitQ-85pErd-Ft7 SAVE AS TXT You will not be able to regenerate the Release Code after you unregister. Please make sure that you save this code for use in Cisco Smart Software Manager. 3 In your Cisco Smart Software Manager 2 account free up license by putting Release Code. CANCEL OK

8

Etapa 5. Faça login na sua conta CSSM e navegue para Smart Software Licensing > Inventory > Product Instances.

#### Smart Software Licensing

SL Product Details Support Help

Alerts | Inventory | Convert to Smart Licensing | Reports | Preferences | On-Prem Accounts | Activity

| Authorize License-Enforced Features |              | Search by De         | evice or by Product Type | 0         |
|-------------------------------------|--------------|----------------------|--------------------------|-----------|
| Name                                | Product Type | Last Contact         | Alerts                   | Actions   |
| 10.106.60.161                       | FP           | 2024-Feb-08 21:22:04 |                          | Actions - |
| 68.com                              | ESA          | 2024-Feb-08 15:47:37 |                          | Actions - |
| 724FMC                              | FP           | 2024-Jan-16 18:30:52 |                          | Actions - |
| A-TSZ-HIS-FMC01                     | FP           | 2023-Oct-03 21:05:28 | 8 Failed to Renew        | Actions 👻 |
| a4115                               | FPRUHI       | 2024-Jan-27 17:05:40 |                          | Actions - |
| AAALAB                              | ASAHIGH      | 2024-Jan-18 19:07:58 |                          | Actions 👻 |
| AAALAB                              | ASAHIGH      | 2024-Jan-18 11:25:38 |                          | Actions - |
| AAALAB                              | ASAHIGH      | 2024-Jan-18 20:14:33 |                          | Actions - |
| AAALAB                              | ASAHIGH      | 2024-Jan-18 05:30:17 |                          | Actions - |
| AAALAB                              | ASAHIGH      | 2024-Jan-18 08:00:04 |                          | Actions - |

Etapa 6. Pesquise o dispositivo por nome.

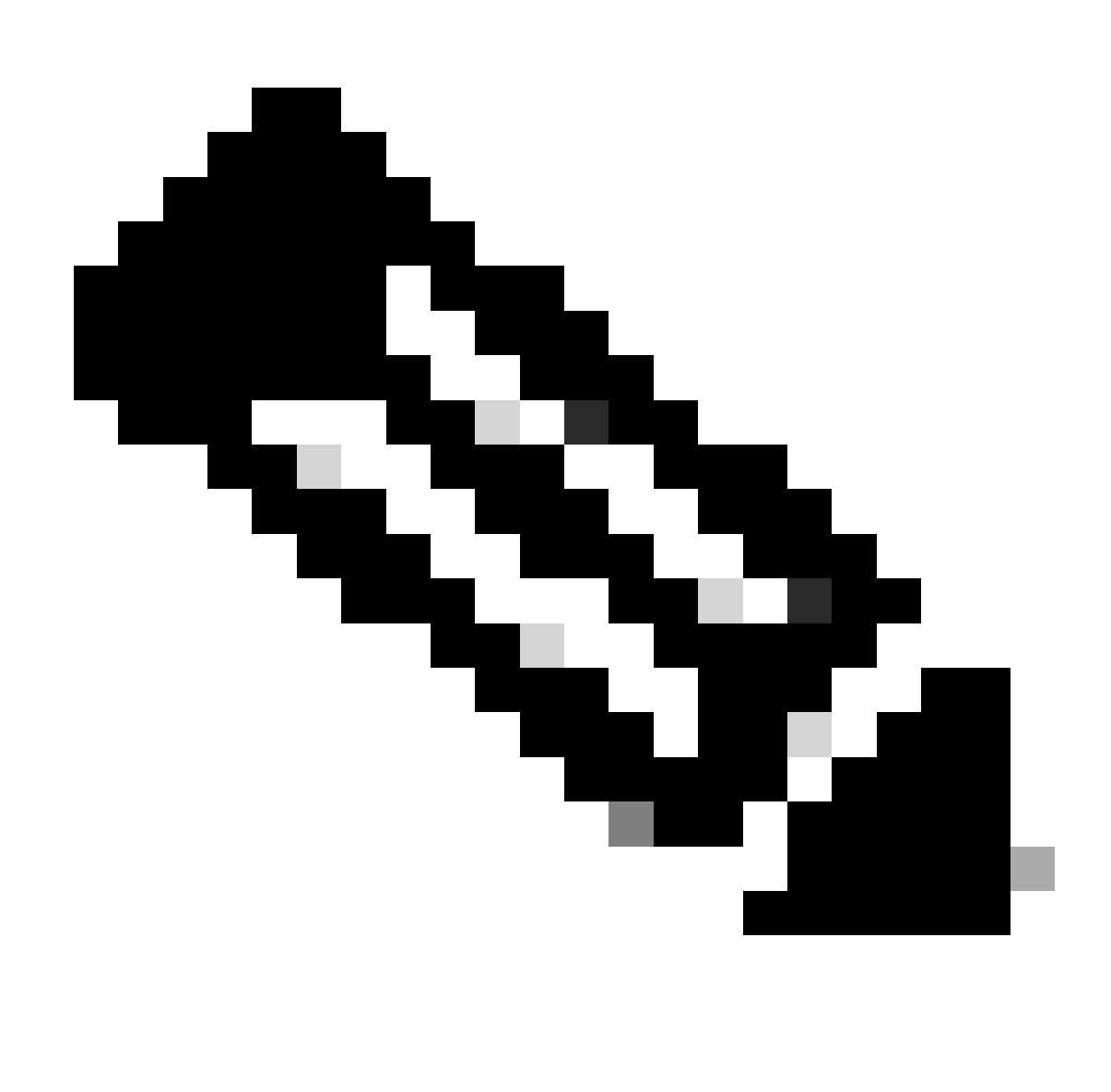

Observação: o nome é o número de série do dispositivo.

| General License     | s Product Instances | Event Log    |                     |                                    |              |
|---------------------|---------------------|--------------|---------------------|------------------------------------|--------------|
| Authorize License-E | nforced Features    |              |                     | UDI_PID:NGFWv; UDI_SN:9ADKC86E1VU; | × (          |
| Name                |                     | Product Type | Last Contact        | Alerts                             | Actions      |
| UDI_PID:NGFWv; UDI_ | SN:9ADKC86E1VU;     | VIRTSEC      | 2024-Feb-09 01:11:4 | 0 (Reserved Licenses)              | Actions 👻    |
|                     |                     |              |                     |                                    | Showing 1 Re |

Passo 7. Clique em Actions e selecione Remove na lista suspensa.

| General   | Licenses          | Product Instances | Event Log    |                            |                              |                                     |
|-----------|-------------------|-------------------|--------------|----------------------------|------------------------------|-------------------------------------|
| Authorize | e License-Enforce | ed Features       |              | UDI_PI                     | D:NGFWv; UDI_SN:9ADKC86E1VU; | ×Q                                  |
| Name      |                   |                   | Product Type | Last Contact               | Alerts                       | Actions                             |
| UDI_PID:N | GFWv; UDI_SN:94   | DKC86E1VU;        | VIRTSEC      | 2024-Feb-09 01:11:40 (Rese | erved Licenses)              | Actions 👻                           |
|           |                   |                   |              |                            | Tr                           | ansfer                              |
|           |                   |                   |              |                            | R                            | emove                               |
|           |                   |                   |              |                            | R                            | ehost Licenses from a Failed Produc |

X

Cole o código de licença de lançamento e clique em Remover reserva.

### **Remove Reservation**

To remove a Product Instance that has reserved licenses and make those licenses once again available to other Product Instances, enter in the Reservation Return Code generated by the Product Instance. If you cannot generate a Reservation Return Code, contact Cisco Support

| <ul> <li>Reservation Return Code:</li> </ul> | DKvxiU-zchZA5-M6ekJk-EmeitQ-85pErd-Ft7 |        |
|----------------------------------------------|----------------------------------------|--------|
|                                              |                                        |        |
|                                              | Remove Reservation                     | Cancel |

Etapa 8. Volte para o dispositivo e clique em Ok.

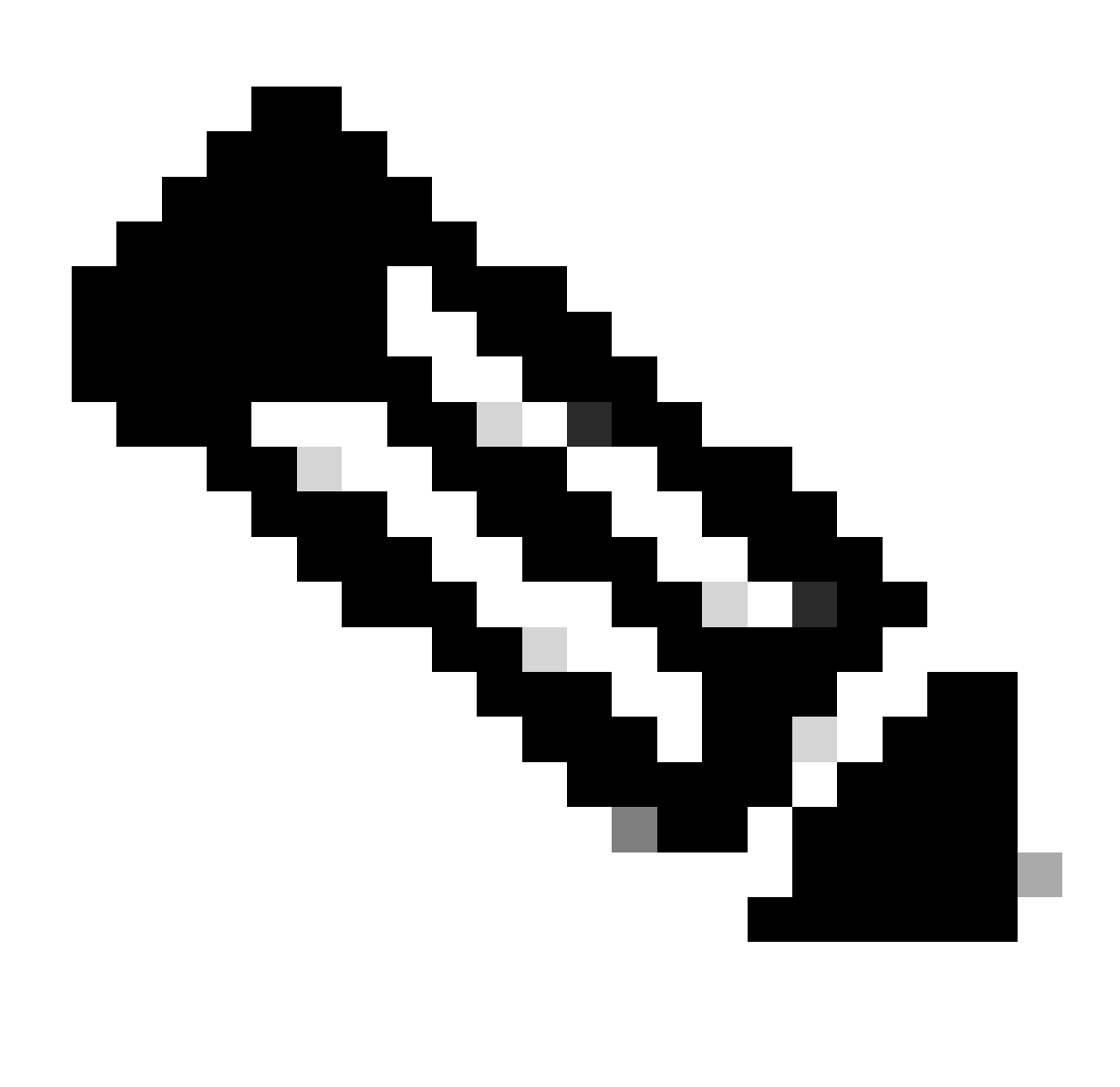

Observação: atualize a página para ver o status atual da licença.

Are you sure you want to cancel the Permanent License Reservation?

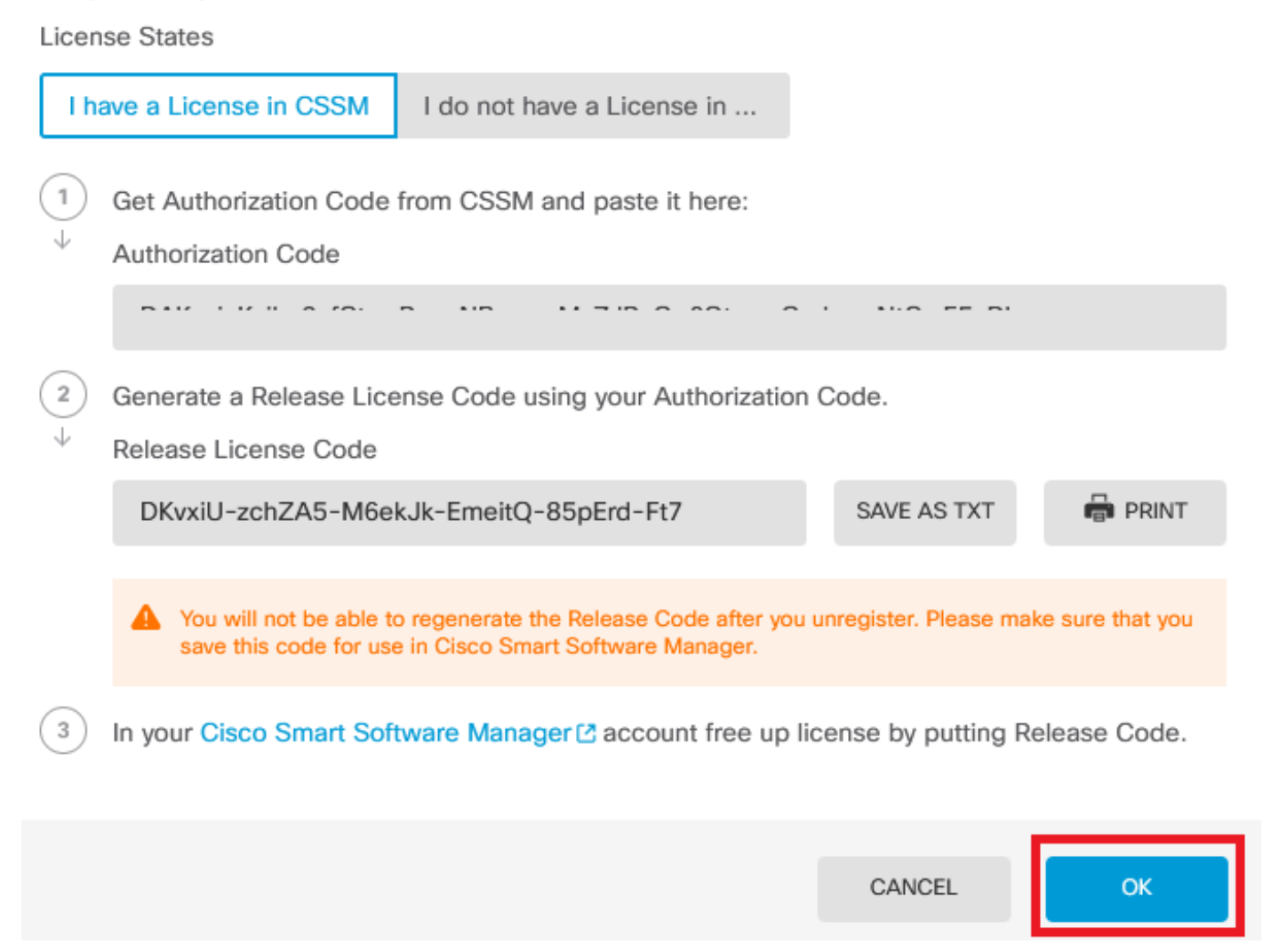

0

Não tenho uma licença no CSSM

Use esta opção quando não concluir o Assistente de registro de licenças no CSSM. Por exemplo, você iniciou o processo PLR no FDM, mas não tem as licenças corretas no CSSM.

Etapa 1. Clique em Device e navegue até Smart License.

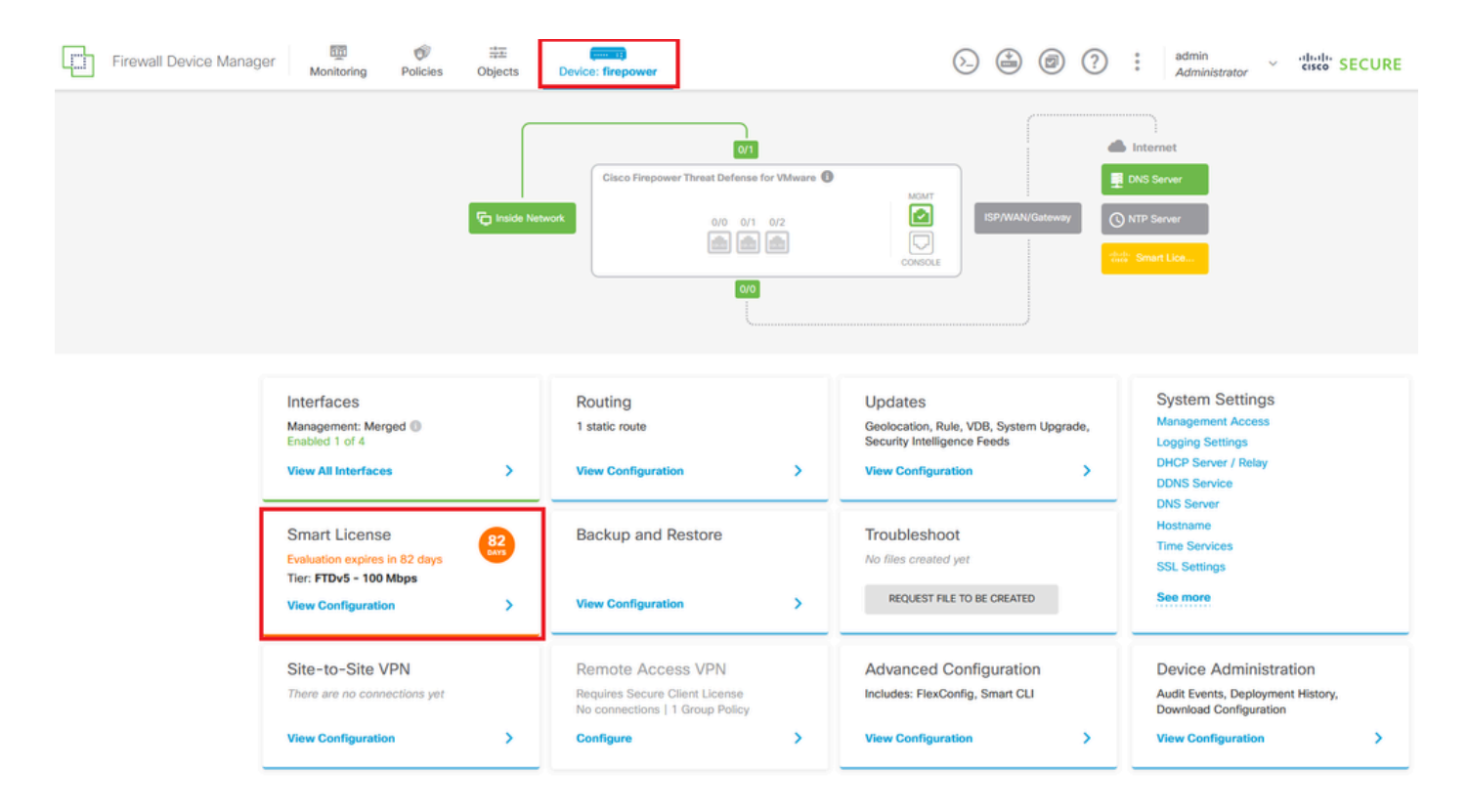

Etapa 2. Clique na engrenagem e selecione Cancelar PLR.

| Firewall Device Manager Monitoring Policies Objects Device: firepower                                                                                                    | (b) (c) (c) (c) (c) (c) (c) (c) (c) (c) (c                                                                                            |
|----------------------------------------------------------------------------------------------------|----------------------------------------------------------------------------------------------------|
| Device Summary<br>Licensing<br>UNIVERSAL PLR NOT FINISHED<br>Reservation Pending<br>CONTINUE RESERVATION Need help?(2)                                                                        | Resync connection                                                                                                    |
| Tiered Performance       Performance Tier :       FTDv20 - 3 Gbps          Session limits for VPN and rate-limited throughput are determined by the selected performance tier. Learn More (2) | Includes:     Minimum Threat Defense Virtual Cores 4 core Rate Limit 3 Gbps     Minimum Threat Defense Virtual RAM 8 GB VPN Limit 250 |
|                                                                                                    | Your Device: Cores / RAM 4 core / 8 OB                                                                                                |

Etapa 3. Selecione I do not have a license in CSSM.

| Cancel Permanent License Reservation                                                                            |          |    |  |  |  |
|----------------------------------------------------------------------------------------------------|----------|----|--|--|--|
| Are you sure you want to cancel the Permanent License Reservation<br>License States<br>I have a License in CSSM | on?      |    |  |  |  |
| i In this case you can proceed with Cancelling Permanent License Rese                                           | rvation. |    |  |  |  |
|                                                                                                    | CANCEL   | ОК |  |  |  |

Clique em Ok para concluir.

Cancelar o registro do dispositivo no modo PLR

|      | - 1 |        | Davias   |         | <b>~</b> 1ć | Creat | Lingman  |
|------|-----|--------|----------|---------|-------------|-------|----------|
| Elab | зат | lue em | Device e | navegue | ale         | Sman  | License. |

| Firewall Device Manager Monitoring Policies Objects                                                   | Device: firepower                                                               |                                                                                                    | admin<br>Administrator                                                                          |
|----------------------------------------------------------------------------------------------------|---------------------------------------------------------------------------------|----------------------------------------------------------------------------------------------------|-------------------------------------------------------------------------------------------------|
| Model<br>Cisco Firepower Threat Defens                                                                | Software VDB Intrusion Rule I<br>e for VMwa 7.4.1-172 376.0 20231011-153        | Update Cloud Services High Availa<br>36 🖗 Not Registered   Register Not Config                          | bility C CONFIGURE                                                                              |
| FC Inside Netw                                                                                        | O/1<br>Cisco Firepower Threat Defense for VMware ()<br>0/0 0/1 0/2<br>()<br>0/0 |                                                                                                    | Internet<br>NS Server<br>Universal P                                                            |
| Interfaces<br>Management: Merged<br>Enabled 1 of 4<br>View All Interfaces                             | Routing<br>1 static route<br>View Configuration                                 | Updates<br>Geolocation, Rule, VDB, System Upgrade,<br>Security Intelligence Feeds<br>View Configuration | System Settings<br>Management Access<br>Logging Settings<br>DHCP Server / Relay<br>DDNS Service |
| Smart License Universal PLR Tier: Not selected (Threat Defense Virtual - Variable) View Configuration | Backup and Restore View Configuration                                           | Troubleshoot<br>No files created yet<br>REQUEST FILE TO BE CREATED                                      | Hostname<br>Time Services<br>SSL Settings<br>See more                                           |

Etapa 2. Clique no equipamento e selecione Unregister Universal PLR.

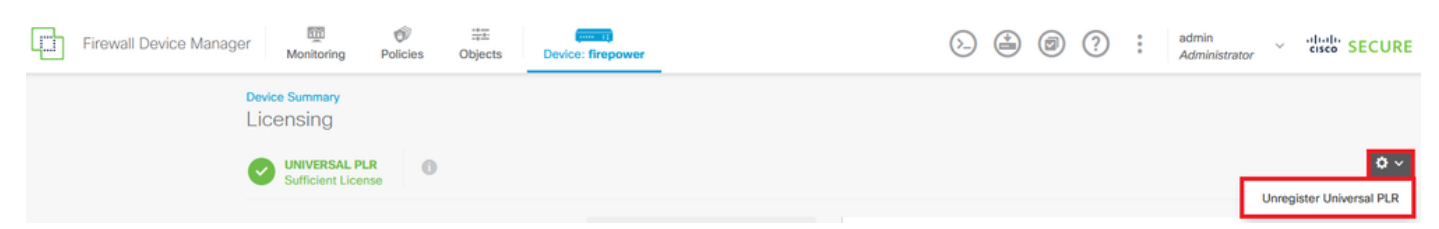

Etapa 3. Clique em Sim para continuar o processo.

# \Lambda Warning

If you unregister the device, you cannot make any changes to the device configuration. You will have to re-register the device using either Smart Licensing or Universal Permanent License Reservation mode to make changes.

#### Are you sure you want to unregister the device?

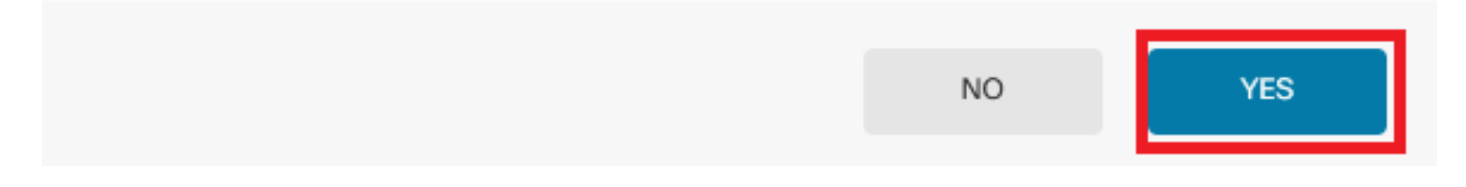

### Etapa 4. Salve o código de licença de lançamento.

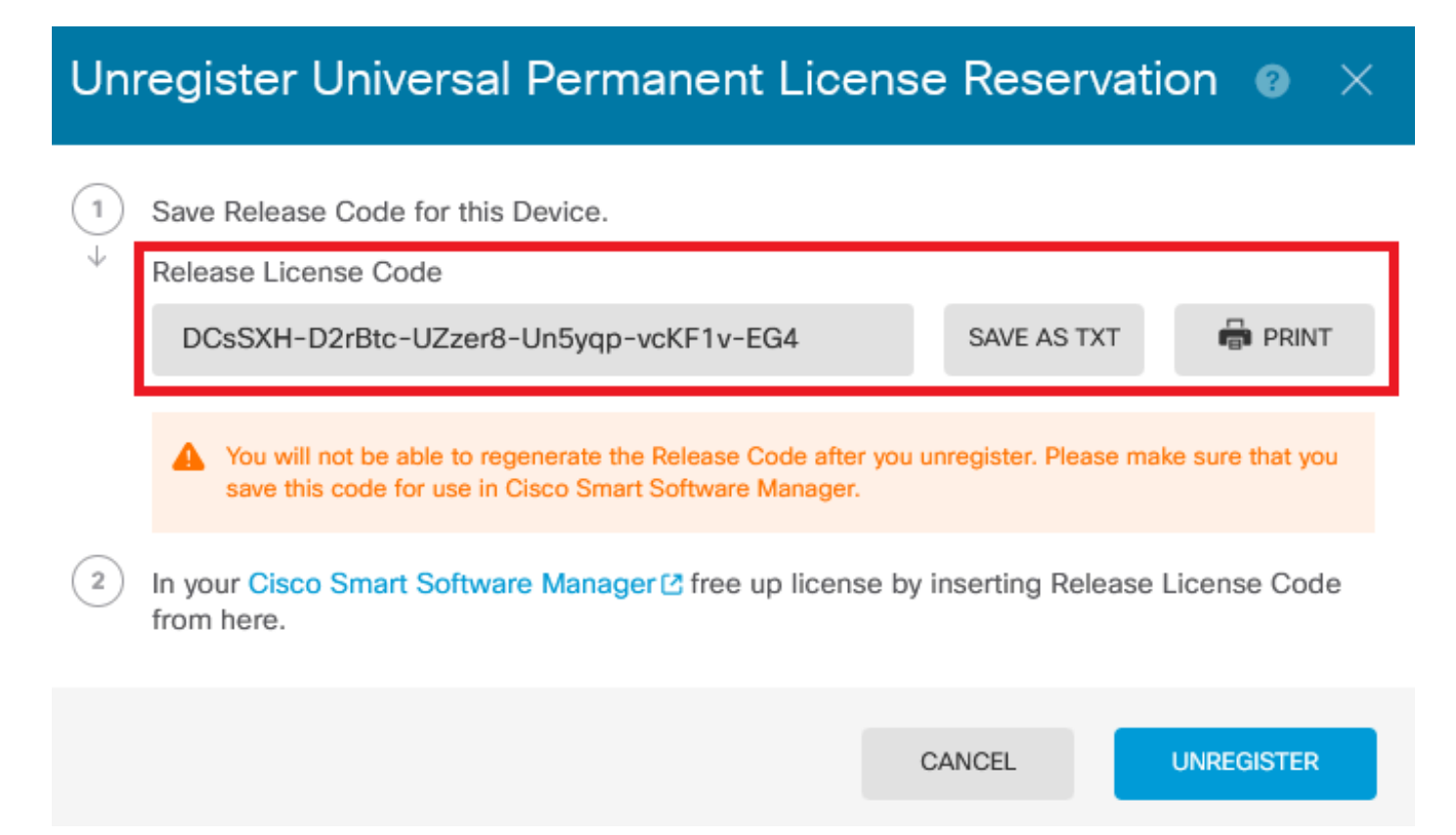

Etapa 5. Faça login na sua conta CSSM e navegue para Smart Software Licensing > Inventory > Product Instances.

#### Smart Software Licensing

SL Product Details Support Help

Alerts | Inventory | Convert to Smart Licensing | Reports | Preferences | On-Prem Accounts | Activity

| Authorize License-Enforced Features |              | Search by De         | evice or by Product Type | 0         |
|-------------------------------------|--------------|----------------------|--------------------------|-----------|
| Name                                | Product Type | Last Contact         | Alerts                   | Actions   |
| 10.106.60.161                       | FP           | 2024-Feb-08 21:22:04 |                          | Actions - |
| 68.com                              | ESA          | 2024-Feb-08 15:47:37 |                          | Actions - |
| 724FMC                              | FP           | 2024-Jan-16 18:30:52 |                          | Actions - |
| A-TSZ-HIS-FMC01                     | FP           | 2023-Oct-03 21:05:28 | S Failed to Renew        | Actions 👻 |
| a4115                               | FPRUHI       | 2024-Jan-27 17:05:40 |                          | Actions - |
| AAALAB                              | ASAHIGH      | 2024-Jan-18 19:07:58 |                          | Actions 👻 |
| AAALAB                              | ASAHIGH      | 2024-Jan-18 11:25:38 |                          | Actions 👻 |
| AAALAB                              | ASAHIGH      | 2024-Jan-18 20:14:33 |                          | Actions - |
| AAALAB                              | ASAHIGH      | 2024-Jan-18 05:30:17 |                          | Actions - |
| AAALAB                              | ASAHIGH      | 2024-Jan-18 08:00:04 |                          | Actions - |

Etapa 6. Pesquise o dispositivo por nome.

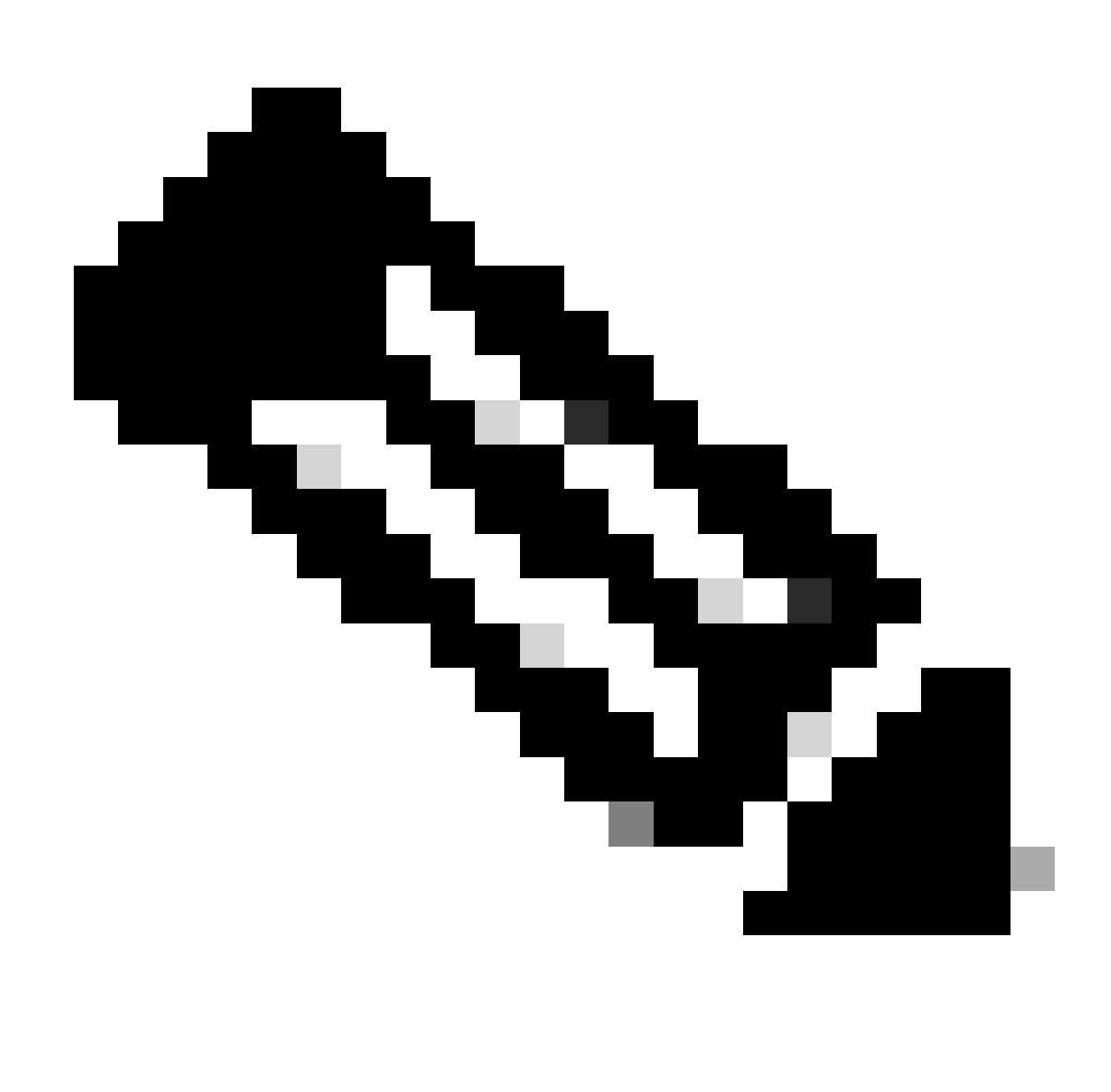

Observação: o nome é o número de série do dispositivo.

| General Licens      | Product Instances | Event Log    |                          |                                |               |
|---------------------|-------------------|--------------|--------------------------|--------------------------------|---------------|
| Authorize License-  | Enforced Features |              | UDI                      | PID:NGFWv; UDI_SN:9ADKC86E1VU; | × Q           |
| Name                |                   | Product Type | Last Contact             | Alerts                         | Actions       |
| UDI_PID:NGFWv; UDI_ | SN:9ADKC86E1VU;   | VIRTSEC      | 2024-Feb-09 01:11:40 (Re | served Licenses)               | Actions -     |
|                     |                   |              |                          |                                | Showing 1 Red |

Passo 7. Clique em Actions e selecione Remove na lista suspensa.

| General   | Licenses          | Product Instances | Event Log    |                           |                               |                                    |
|-----------|-------------------|-------------------|--------------|---------------------------|-------------------------------|------------------------------------|
| Authorize | e License-Enforce | ed Features       |              | UDI_P                     | ID:NGFWv; UDI_SN:9ADKC86E1VU; | ×Q                                 |
| Name      |                   |                   | Product Type | Last Contact              | Alerts                        | Actions                            |
| UDI_PID:N | GFWv; UDI_SN:94   | DKC86E1VU;        | VIRTSEC      | 2024-Feb-09 01:11:40 (Res | erved Licenses)               | Actions 👻                          |
|           |                   |                   |              |                           | Tra                           | ansfer                             |
|           |                   |                   |              |                           | Re                            | move                               |
|           |                   |                   |              |                           | Re                            | host Licenses from a Failed Produc |

Cole o código de licença de lançamento e clique em Remover reserva.

### **Remove Reservation**

To remove a Product Instance that has reserved licenses and make those licenses once again available to other Product Instances, enter in the Reservation Return Code generated by the Product Instance. If you cannot generate a Reservation Return Code, contact Cisco Support

×

Etapa 8. Volte para o dispositivo e clique em Cancelar registro.

# Unregister Universal Permanent License Reservation

| 1            | Save Release Code for this Device.                                                                                |                 |            |                 |
|--------------|----------------------------------------------------------------------------------------------------|-----------------|------------|-----------------|
| $\downarrow$ | Release License Code                                                                                              |                 |            |                 |
|              | DCsSXH-D2rBtc-UZzer8-Un5yqp-vcKF1v-EG4                                                                            | SAVE A          | AS TXT     | PRINT           |
|              |                                                                                                    |                 |            |                 |
|              | You will not be able to regenerate the Release Code after save this code for use in Cisco Smart Software Manager. | you unregister. | Please mak | e sure that you |
| 2            | In your Cisco Smart Software Manager [2] free up licens from here.                                                | e by inserting  | Release L  | icense Code     |
|              |                                                                                                    |                 |            |                 |
|              |                                                                                                    | CANCEL          |            | UNREGISTER      |

### Verificar

Navegue até Device > Smart License e você poderá ver que a licença é Universal PLR.

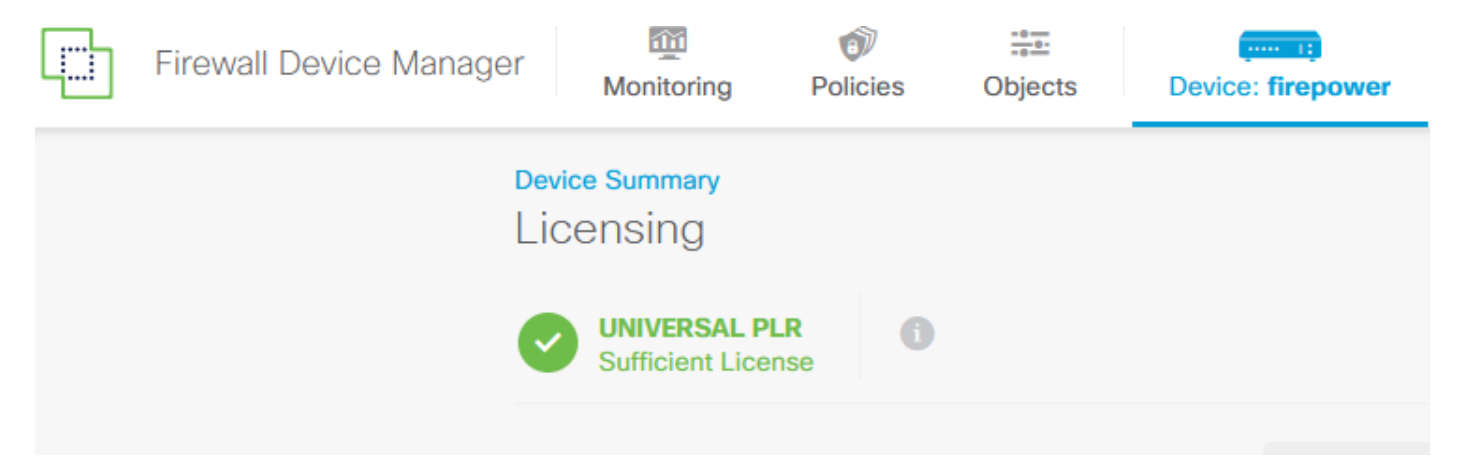

### Troubleshooting

1. Procure erros em /ngfw/var/log/cisco/smart\_agent.log.

Por exemplo, nesses logs, você pode ver que o processo de registro foi bem-sucedido.

<#root>
> expert
admin@firepower:~\$ sudo su
Password:
root@firepower:/home/admin# cd /ngfw/var/log/cisco/
root@firepower:/ngfw/var/log/cisco# tail smart\_agent.log

```
2024-02-09 03:21:21 ajp-nio-8009-exec-8: INFO LicenseSoftwareIds:82 - Selected software ID: regid.2019-
2024-02-09 03:21:21 ajp-nio-8009-exec-8: INFO DefaultSmartAgentFactoryProvider:398 - New platform tag i
2024-02-09 03:21:21 ajp-nio-8009-exec-8: INFO PLRUnhandledNotificationHandler:31 - Handling listener cl
2024-02-09 03:21:21 ajp-nio-8009-exec-8: INFO PLRUnhandledNotificationHandler:31 - Handling listener cl
2024-02-09 03:21:21 ajp-nio-8009-exec-8: INFO SmartAgentConfFileSync:178 - RegistrationStatus : REGISTER
2024-02-09 03:21:21 ajp-nio-8009-exec-8: INFO SmartAgentConfFileSync:192 - updated the smart Agent File
2024-02-09 03:21:21 ajp-nio-8009-exec-8: INFO PLRUnhandledNotificationHandler:31 - Handling listener cl
2024-02-09 03:21:21 ajp-nio-8009-exec-8: INFO SmartAgentConfFileSync:192 - updated the smart Agent File
2024-02-09 03:21:21 ajp-nio-8009-exec-8: INFO PLRUnhandledNotificationHandler:31 - Handling listener cl
2024-02-09 03:21:21 ajp-nio-8009-exec-8: INFO PLRUnhandledNotificationHandler:31 - Handling listener cl
```

2. Use um rabisco para solicitar assistência do TAC e anexe-o às notas do caso. Você pode solicitar assistência de suporte em <u>Suporte técnico e downloads da Cisco</u>.

> expert
admin@firepower:~\$ sudo su
root@firepower:/home/admin# pigtail all -outfile LogsRegistration.txt

3. O status da licença também é informado no arquivo /etc/sf/smart\_agent.conf. Se o dispositivo estiver no modo Reserva de Licenciamento Permanente Universal, o smart\_agent.conf será exibido como REGISTERED e AUTHORIZED.

```
> expert
admin@firepower:~$ sudo su
root@firepower:/home/admin# tail /etc/sf/smart_agent.conf
#Fri Feb 09 03:21:21 UTC 2024
virtual_acct=
registration=REGISTERED,null
authorization=AUTHORIZED,1707448881842
```

### Problemas comuns

Não há licenças suficientes.

No processo License Reservation, você recebeu este erro:

| Smart License Reserva | tion                                |                                         |                                         |                                    | ) |
|-----------------------|-------------------------------------|-----------------------------------------|-----------------------------------------|------------------------------------|---|
| STEP 1 🗸              | STEP <b>2</b><br>Select Licenses    | STEP <b>3</b><br>Review and Confirm     | STEP <b>4</b><br>Authorization Code     |                                    |   |
| The licenses cannot   | be reserved because the Virtual Acc | ount does not contain a sufficient surp | olus of the following perpetual license | es: FTDv 3 Gbps Universal License. |   |

Ação recomendada.

Verifique se você tem licenças suficientes em sua conta CSSM. Se você tiver licenças suficientes, solicite assistência do TAC.

Você não pode ver o botão License Reservation (Reserva de licença).

| Smart Software L               | SL Product Details Support Help |                 |                             |                           |                                         |
|--------------------------------|---------------------------------|-----------------|-----------------------------|---------------------------|-----------------------------------------|
| Alerts   Inventory   Convert t | o Smart Licensing   Reports     | Preferences   ( | Dn-Prem Accounts   Activity |                           |                                         |
| General Licenses               | Product Instances Eve           | nt Log          |                             |                           |                                         |
| Available Actions -            | Manage License Tags             |                 | G                           | Show License Transactions | By Name   By Tag<br>Search by License Q |

### Ação recomendada

Você deve entrar em contato com seu representante da Cisco para ativar o modo PLR em sua conta.

## Informações Relacionadas

• Guia de configuração do gerenciador de dispositivos do Cisco Secure Firewall, versão 7.4

### Sobre esta tradução

A Cisco traduziu este documento com a ajuda de tecnologias de tradução automática e humana para oferecer conteúdo de suporte aos seus usuários no seu próprio idioma, independentemente da localização.

Observe que mesmo a melhor tradução automática não será tão precisa quanto as realizadas por um tradutor profissional.

A Cisco Systems, Inc. não se responsabiliza pela precisão destas traduções e recomenda que o documento original em inglês (link fornecido) seja sempre consultado.